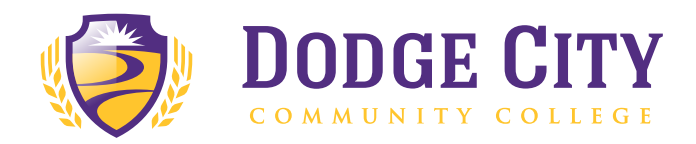

## How to Request Your DC3 Transcript Through Parchment

In your Internet browser, go to www.Parchment.com.

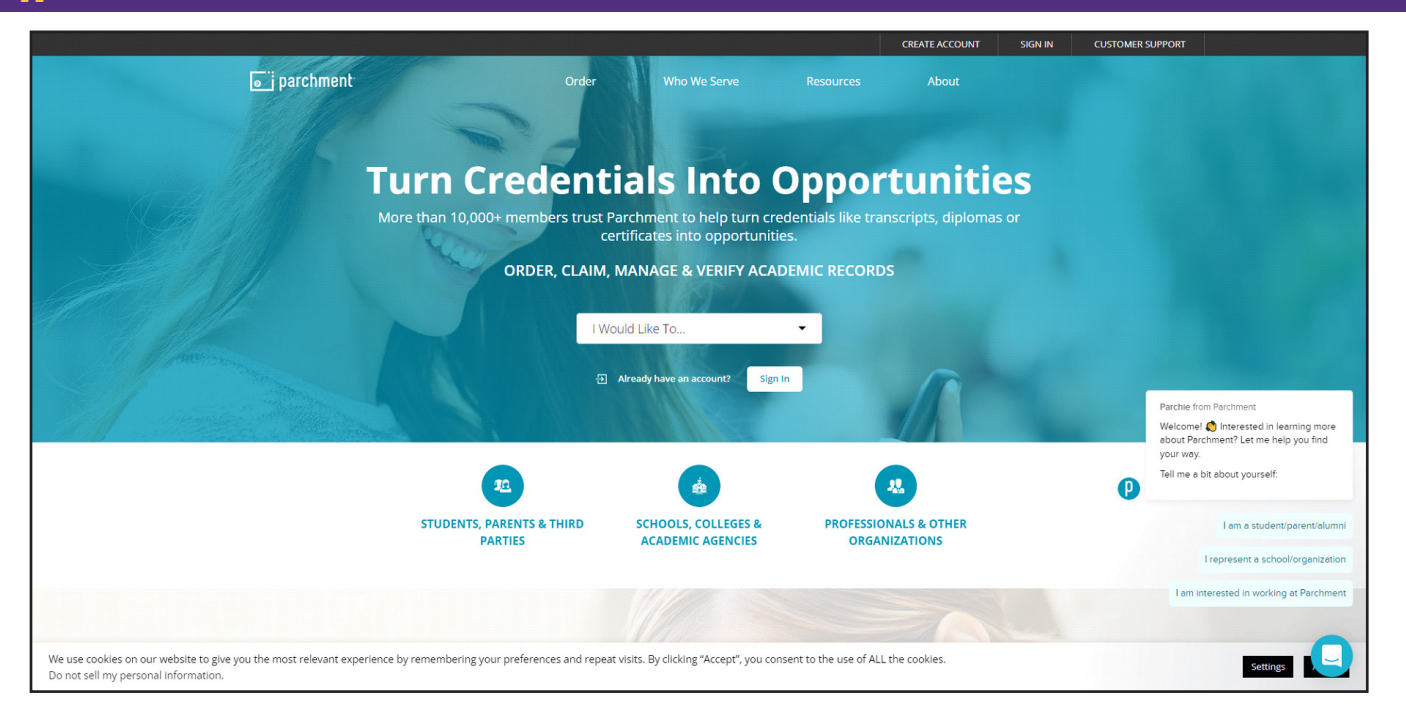

In the middle of the page, select 'I would like to... Order my transcript or credentials' from the drop-down menu.

|                          |                          |                        |                                 | CREATE ACCO                 | OUNT SIGN IN | CUSTOMER SUPPORT |
|--------------------------|--------------------------|------------------------|---------------------------------|-----------------------------|--------------|------------------|
| jparchment <sup>.</sup>  | o<br>                    | rder V                 | Vho We Serve R                  | esources About              | 2            |                  |
|                          | Ord                      | er My                  | Creden                          | tials                       |              |                  |
|                          | Your Transcr             | ipts, Diplon           | nas & Other Acad                | emic Records                |              |                  |
|                          |                          | Ge                     | t Started                       |                             |              | 11/12-0-         |
| First, ente              | r the school name t      | hat you would lil      | ke to order your transcri       | ot or another record type   | from.        |                  |
|                          | Then yo                  | u will be able to      | specify where it needs to       | be sent.                    |              |                  |
|                          | Order from               |                        |                                 | Search                      |              |                  |
|                          |                          |                        | 100                             |                             |              |                  |
| 💄 Order My Credentials 👻 | What To<br>Expect        | How It<br>Works        | Credential<br>Profile           |                             |              |                  |
| WHAT TO EXPECT           | ring your preferences ar | d repeat visits. By cl | icking "Accept", you consent to | the use of ALL the cookies. |              | Settings         |

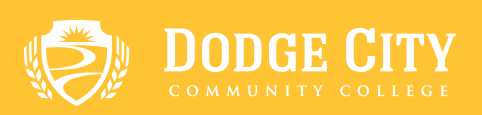

## **3.** In the middle of the page, in the 'Order from' section, type in 'Dodge City Community College' and select the correct option.

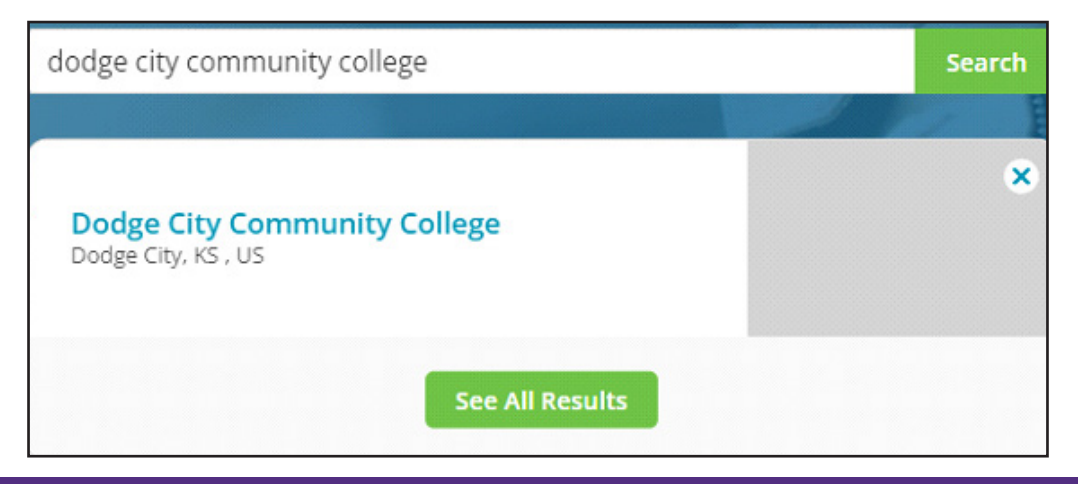

**4.** From here, you will select the options that describe you. It will ask if you are ordering your own credentials or academic records or if you are ordering on behalf of someone else. You will make your selection and scroll to the bottom of the screen.

| Learner A                                            | Account                            |
|------------------------------------------------------|------------------------------------|
| 2501 N 14th Ave, Dodge City, KS, 678                 | nmunity College<br>01-2399, US     |
| Ordering your own credentials<br>or academic records | Ordering on behalf of someone else |

5. Enter your email address on the bottom of the screen. Note: If you already have an account set up with Parchment you can log in. If you have not used this service before, it will ask you to set up a new account.

| START HERE - ENTER YOUR EMAIL ADDRESS               |  |
|-----------------------------------------------------|--|
| • Email                                             |  |
| Continue                                            |  |
| ★ All items marked with a red asterisk are required |  |

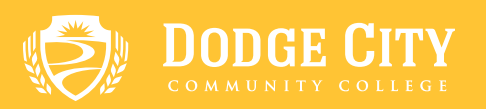

6. Once logged in, you will then be prompted to fill out more information in order to help our records office better find your academic records. Select Continue when your information is complete.

| Dodge Ci<br>would like you                  | ty Community College<br>u to provide the following information: |
|---------------------------------------------|-----------------------------------------------------------------|
| * Are you currently enrolle                 | ed?                                                             |
| Select                                      | -                                                               |
| * What was your first yea                   | r of attendance?                                                |
| ★ Your last 4 SSN                           | Don't Have One?                                                 |
| <ul> <li>Please verify your name</li> </ul> | while attending                                                 |
| Other name variation or r                   | maiden name                                                     |
|                                             |                                                                 |
| Finish creating my Pare                     | chment account without placing an order right now.              |
|                                             | CONTINUE                                                        |
| *                                           | All items marked with a red asterisk are required.              |

## **//** Select Order.

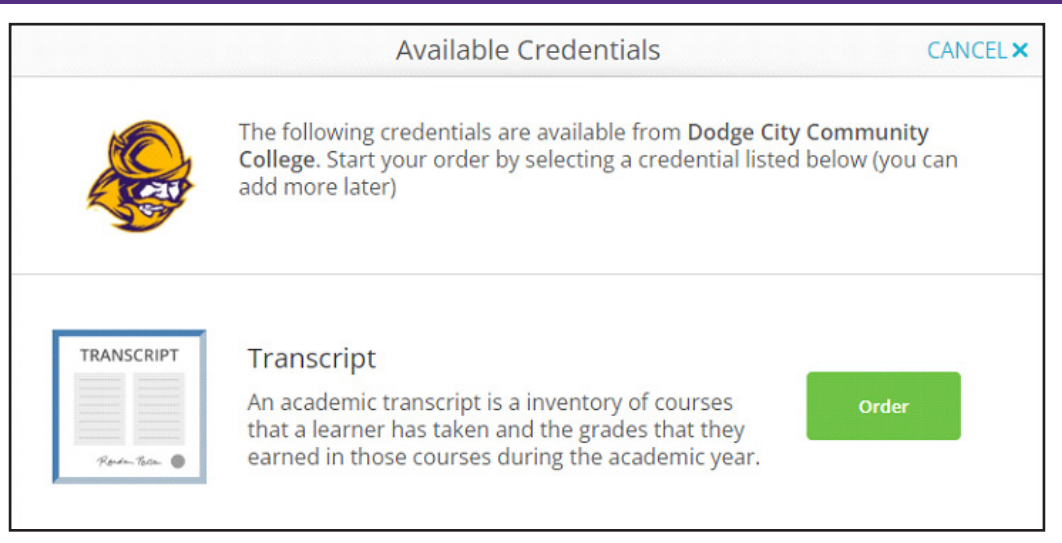

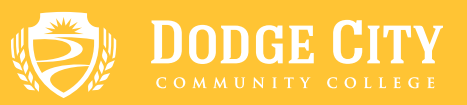

You will then fill in where you are wanting the transcript to be sent. In the bottom left of this section there is a drop-down menu asking when you would like the transcript to be sent. PLEASE NOTE: If you would like to have your transcript held until grades/degrees are posted on the transcript, DO NOT select SEND NOW. SEND NOW should only be selected if you want the transcript sent immediately.

| < BACK | Set Delivery Destination CANCEL ×                                                                                                |
|--------|----------------------------------------------------------------------------------------------------|
|        | Your order will be sent from <b>Dodge City Community College</b> to the individual and/or organization at the destination below. |
|        | Q     Where would you like to send the credential?     Search                                                                    |
|        | OR                                                                                                    |
|        | I'm sending to myself or another individual                                                                                      |
|        |                                                                                                    |
|        |                                                                                                    |
|        |                                                                                                    |

|           | FROM                                           | e <sup>®</sup> Delivery Method: <b>E</b> | lectronic |
|-----------|------------------------------------------------|------------------------------------------|-----------|
| 5         | Dodge City Community College<br>Dodge City, KS | Credential Fee:                          | \$7.50    |
|           | TO<br>Fort Hays State University               |                                          |           |
|           |                                                | Item Total:                              | \$7.50    |
| * When do | o you want this sent?                          | Item Total:                              | \$7.50    |
| Send No   | w -                                            |                                          |           |

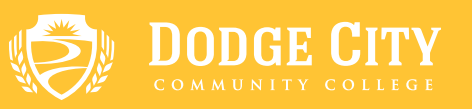

## 9. You will then be prompted to provide a signature, as well as your full name. You will sign, check the certification box, and then select Continue.

| Sign here with mouse            | or finger                                              | Clear Signature                   |
|---------------------------------|--------------------------------------------------------|-----------------------------------|
|                                 |                                                        |                                   |
| x                               |                                                        |                                   |
| Type full name as sign          | ed above                                               |                                   |
| * First Name                    | Middle Name                                            | * Last Name                       |
| * I certify under am authorized | penalty of law that I am the<br>l to take this action. | e individual identified above and |
|                                 |                                                        |                                   |

An order summary screen will then appear confirming the order information. If anything is incorrect on this screen, you will need to go back and update it to the correct information.

It will then ask for your payment information. After all information is entered, Submit Payment.

**NOTICE OF NON-DISCRIMINATION**: Dodge City Community College does not discriminate on the basis of race, color, national origin, sex, disability or age in its programs and activities. The following offices have been designated to handle inquiries regarding the non-discrimination policies: Vice President of Student Services & Risk Management/Co-Title IX Coordinator, 2501 N. 14th Ave., Dodge City, KS 67801, (620) 227-9204 (jkinzer@dc3.edu), Vice President of Academic Affairs/Co-Title IX Coordinator, 2501 N. 14th Ave., Dodge City, KS (620) 227-9359 (jholwerda@dc3.edu), or Assistant Vice President of Administration & Human Resources/Co-Title IX Coordinator, 2501 N. 14th Ave., Dodge City, KS 67801, (620) 227-9201, (kohlschwager@dc3.edu).

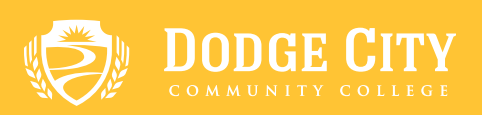